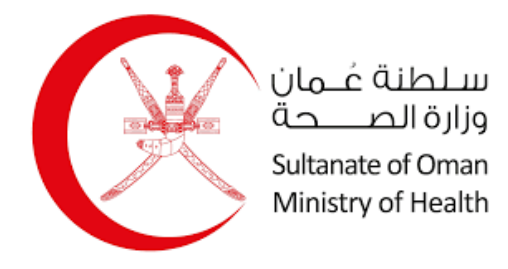

## Ministry of Health

# Request for Sick Leave Approval User Manual

1/11/2023

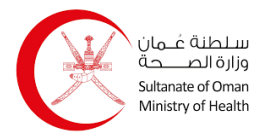

#### Table of Contents

| 1. | Reg  | istration                      | 2  |
|----|------|--------------------------------|----|
|    | 1.1  | Register an Individual Account | 3  |
|    | 1.2  | Register a Company Account     | 4  |
| 2. | Logi | in                             | 6  |
|    | 2.1  | My Profile & My Delegates      | 7  |
| 3. | Req  | uest for Sick Leave Approval   | 10 |

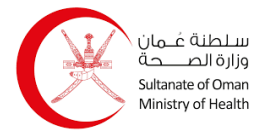

### 1. Registration

You can create or a register a new account to use in the system using two different types: Individual and Company. You start from the Login page as shown below:

|               | Login with Mobile PKI              |            |
|---------------|------------------------------------|------------|
| To use this k | ogin method, you need a PKI enable | ed SIM can |
|               | Learn More                         |            |
|               | Enter Mobile Number                |            |
| 6             | I attivus atxix                    |            |

Click your mobile number and click **Login**, when the system recognizes that it is not registered in the system, it will navigate you to the following page:

|   | Select Account Type                                                                                                    |   |
|---|----------------------------------------------------------------------------------------------------|---|
|   | Individual<br>The user should have a valid civil ID, email and<br>phone number                                                                               | > |
| ð | Company<br>The company must have a valid CR registered<br>in MOCI system and the user must be<br>registered as a signatory/authorized for the<br>selected CR | > |

You can select an account type by simply clicking on any of them.

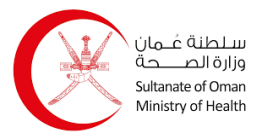

#### **1.1 Register an Individual Account**

To register an individual account, follow the steps below:

| 1. Click on      | Individual<br>The user should ha<br>phone number | ave a valid civil ID, email and | , and follow | ing page appears | :        |
|------------------|--------------------------------------------------|---------------------------------|--------------|------------------|----------|
| Individual Regis | stration                                         |                                 |              |                  |          |
| ID Card Number   | 89177579                                         | ID Expiry Date *                | dd-mm-yyyy   | <b>#</b>         |          |
|                  |                                                  |                                 |              |                  | Verify Q |

- 2. Enter your resident card number and expiry date.
- 3. Click verify Q, and the system will retrieve your information automatically as shown below:

|                  |                |   |                  |                 | 00 |          |
|------------------|----------------|---|------------------|-----------------|----|----------|
| D Card Number    |                |   | ID Expiry Date * |                 |    |          |
|                  |                |   |                  |                 |    | Verify C |
| Personal Informa | ation          |   |                  |                 |    |          |
| ull Name (En)    |                |   | Date of Birth    | 03-01-1986      | 8  |          |
| ull Name (Ar)    |                |   | Gender           | Male            | ~  |          |
| lationality      | JORDANIAN      | ~ | Age              | 37              |    |          |
| Governorate      | Muscat         | ~ | Willayat         | Select Willayat | ~  |          |
| /illage          | Select Village | ~ |                  |                 |    |          |
| Nobile *         | Send OTP       |   |                  | OTP *           |    |          |
|                  | Send OTP       |   |                  |                 |    |          |
| Communication    | Preferences    |   |                  |                 |    |          |
| anguage *        | h C Arabi      | 9 |                  |                 |    |          |
| Method           | SW2            |   |                  |                 |    |          |
|                  | Email          |   |                  |                 |    |          |
|                  |                |   |                  |                 |    |          |

- 4. Enter the location which consists of Governorate, Wilaya, and village.
- 5. Enter email address and mobile number, then click send orp for both platforms, and then enter the OTP which you have received on both platforms.

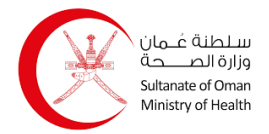

- 6. Select the communication language if it's in Arabic or English.
- 7. Select the communication method if it's by SMS or Email or both.
- 8. Click save , and a message appears indicating that the account has been successfully registered.

#### **1.2 Register a Company Account**

To register a company account, follow the steps below:

| . Click o | h          | Company<br>The company must have a valid CR registered<br>in MOCI system and the user must be<br>registered as a signatory/authorized for the<br>selected CR | > | , and the following page appears: |          |
|-----------|------------|----------------------------------------------------------------------------------------------------|---|-----------------------------------|----------|
|           | ny Registr | ation<br>ercial Register                                                                                                    |   |                                   | Verify Q |

2. Enter the CR number and then click the verify d button, and the system will retrieve your company's information as shown below:

| Corporate Commerci   | ial Register |                  |                   |            |           |
|----------------------|--------------|------------------|-------------------|------------|-----------|
| CR Number *          | 119          |                  |                   |            | Verify Q  |
| Corporate Informatio | אנ           |                  |                   |            |           |
| Company Name (En)    |              |                  | Company Name (Ar) |            |           |
| CR Status            | Valid        |                  | CR Expiry Date    | 04/23/2024 | <b>**</b> |
| Person Identity      |              | ID Expiry Date * | 06-03-2027        | <b>m</b>   |           |
|                      |              |                  |                   |            | Verify Q  |

3. Then you need to enter the person's information by entering the resident card number and expiry date, then click verify q and the system will retrieve the person's information automatically as shown below:

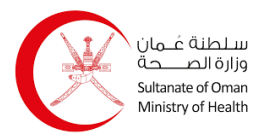

| Person Identity            |                                      |                  |                 |          |          |
|----------------------------|--------------------------------------|------------------|-----------------|----------|----------|
| ID Card Number             |                                      | ID Expiry Date * |                 | <b>*</b> |          |
|                            |                                      |                  |                 |          | Verify Q |
| Personal Informa           | ation                                |                  |                 |          |          |
| Full Name (En)             |                                      | Date of Birth    | 03-01-1986      | <b>m</b> |          |
| Full Name (Ar)             |                                      | Gender           | Male            | ~        |          |
| Nationality                | JORDANIAN 🗸                          | Age              | 37              |          |          |
| Governorate                | Muscat 🗸                             | Willayat         | Select Willayat | ~        |          |
| Village                    | Select Village 🗸 🗸                   |                  |                 |          |          |
| E-mail address<br>Mobile * | Email address Send OTP Mobile Number |                  | OTP *           |          |          |
| Communication              | Preferences                          |                  |                 |          |          |
| Method                     | SMS                                  |                  |                 |          |          |
|                            | Email                                |                  |                 |          |          |
|                            |                                      |                  |                 |          |          |
|                            |                                      |                  |                 |          |          |

- 4. Enter the location which consists of Governorate, Wilaya, and village.
- 5. Enter email address and mobile number, then click Send OTP for both platforms, and then enter the OTP which you have received on both platforms.
- 6. Select the communication language if it's in Arabic or English.
- 7. Select the communication method if it's by SMS or Email or both.
- 8. Click save , and a message appears indicating that the account has been successfully registered.

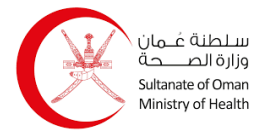

### 2. Login

You can login to the system with your account using two different methods: Mobile PKI and Card PKI. The **Login** page appears as shown below:

| Card PKI                                                                      |
|-------------------------------------------------------------------------------|
| To use this login method, you need a PKI enabled national ID and card reader. |
| Learn More                                                                    |
| Login                                                                         |
|                                                                               |

- For Mobile PKI, you enter your mobile number then you click
   on the left side, and it you enter your password on your phone.
- For Card PKI, you click Login on the right side, then you use the ID card reader to read your card, and then you enter your password on the computer screen.

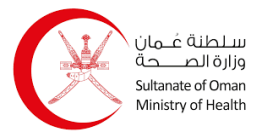

#### 2.1 My Profile & My Delegates

Through this page as a doctor, you view profile details and the list of delegates assigned to submit sick leave requests on your behalf. You can access this page through the menu below:

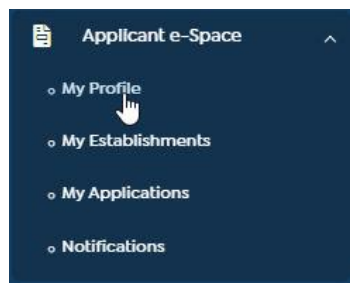

The My Profile page appears as shown below:

| My Delegates | Number         |                    |         | ID Expiry<br>Date | * 12-12-2025    | <b>m</b> |          |
|--------------|----------------|--------------------|---------|-------------------|-----------------|----------|----------|
|              |                |                    |         |                   |                 |          | Verify C |
|              | Personal Infor | mation             |         |                   |                 |          |          |
|              | Full Name (En) | SickLeave          |         | Date of Birth     | dd-mm-yyyy      | <b>m</b> |          |
|              | Full Name (Ar) | SICKIEAV           |         | Gender            | Select Gender   | *        |          |
|              | Nationality    | Select Nationality | ~       | Age               |                 |          |          |
|              | Governorate    | Muscat             | ~       | Willayat          | Select Willayat | ~        |          |
|              | Village        | Select Village     | ~       |                   |                 |          |          |
|              | Contact Detail | s                  |         |                   |                 |          |          |
|              | E-mail address | pleaseupdate2      | 15@dumm | iy.com            | OTP             |          |          |
|              |                | Send OTP           |         |                   |                 |          |          |
|              | Mobile *       |                    |         |                   | OTP *           |          |          |

This page shows your profile which you can update.

Click "My Delegates" tab and the following page appears:

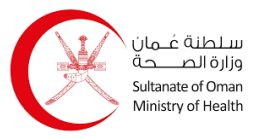

| Name in (Ar)   Civil Id   Gender   Gender   Gender   Staff Type *   Cardiologist Specialist   IsActive   O Yes   No   MOH License   Number   License Start Date   O3/09/2022 12:00 AM                                                                                                    | Civil Number 🗘     | Name 🗘                  | Is User R | egistered             | Staff Type     | Action |
|----------------------------------------------------------------------------------------------------|--------------------|-------------------------|-----------|-----------------------|----------------|--------|
| Medical Practitioner Details         Name in (Ar)       Image: Staff         Civil Id       Image: Staff         Gender       Gender         Staff Type *       Cardiologist Specialist         IsActive       O         Ves       No         Number       Image: Staff         Vices Staff       O3/09/2022 12:00 AM                                                                                                    | Q Global Search    | All                     | ~         |                       |                |        |
| Name in (Ar)       Image: Amage: Amage: | List Of Staff      |                         |           |                       |                |        |
| Name in (Ar)       Image: Analytic on the second second seco | License Start Date | 03/09/2022 12:00 AM     |           | License End Date      | 03/09/2024 12: | 00 AM  |
| Medical Practitioner Details         Name in (Ar)       Image: Amage: Amage:                           | IsActive           | O Yes No                | •         | MOH License<br>Number | *              |        |
| Medical Practitioner Details       Name in (Ar)       Civil Id       Gender       Gender         Gender         Name in (En)       Name in (En)       Mobile Number       INDIAN                                                                                                    | Staff Type *       | Cardiologist Specialist |           | Is SickLeaveRole      | O Yes          | No No  |
| Medical Practitioner Details     Name in (Ar)     Name in (En)       Civil Id     Mobile Number     Mobile Number                                                                                                    | Gender             | Gender                  |           | Nationality           | INDIAN         |        |
| Medical Practitioner Details       Name in (Ar)       Name in (En)                                                                                                    | Civil Id           |                         |           | Mobile Number         |                |        |
| Medical Practitioner Details                                                                                                    | Name in (Ar)       |                         |           | Name in (En)          |                |        |
|                                                                                                    | Medical Practition | er Details              |           |                       |                |        |
| Establishment Class                                                                                                    | Establishment      | [A.0.000.000000         |           | Class                 |                |        |

To delegate a staff member, follow the steps below:

1. Select medical establishment from the dropdown list, and the list of staff appears as shown below:

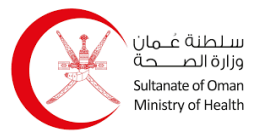

| Select Medical<br>Establishment |               |            | <b>~</b>   | Medical Est<br>Class | ablishme | ent               | ¥              |
|---------------------------------|---------------|------------|------------|----------------------|----------|-------------------|----------------|
| Medical Practition              | er Details    |            |            |                      |          |                   |                |
| Name in (Ar)                    |               |            |            | Name in (Er          | r)       |                   |                |
| Civil Id                        |               |            |            | Mobile Nun           | nber     |                   |                |
| Gender                          | Gender Gender |            |            | Nationality          |          | INDIAN            |                |
| Staff Type *                    | Cardiologist  | Specialist |            | Is SickLeave         | Role     | O Yes             | No No          |
| IsActive                        | O Yes         | No         | 9 W        | MOH Licens           | se       | *                 |                |
| License Start Date              | 03/09/2022    | 2 12:00 AM |            | License End          | Date     | 03/09/2024 12     | 2:00 AM        |
| Q Global Search                 |               | All        | ~          |                      |          |                   |                |
| Civil Number 🗘                  | Name          | • ‡        | Is User Re | gistered             | Staff    | Гуре              | Action         |
|                                 |               |            | False      |                      | Dent     | al Technician     |                |
|                                 |               |            | False      |                      | Dent     | al Lab Technician |                |
|                                 |               |            | True       |                      | Opto     | ometrist          | Delegate Staff |
| 8                               |               |            | T          |                      | Nurr     |                   | 쓭              |

2. Click Delegate staff icon next to the staff member, and the following message appears:

| Confirma     | tion                     |  |
|--------------|--------------------------|--|
| Are You Sure | to Delegate Staff Name ? |  |
|              | Yes No                   |  |
|              |                          |  |

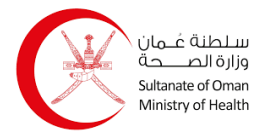

#### 3. Request for Sick Leave Approval

Through this page you create a request for sick leave approval. The process is as follows:

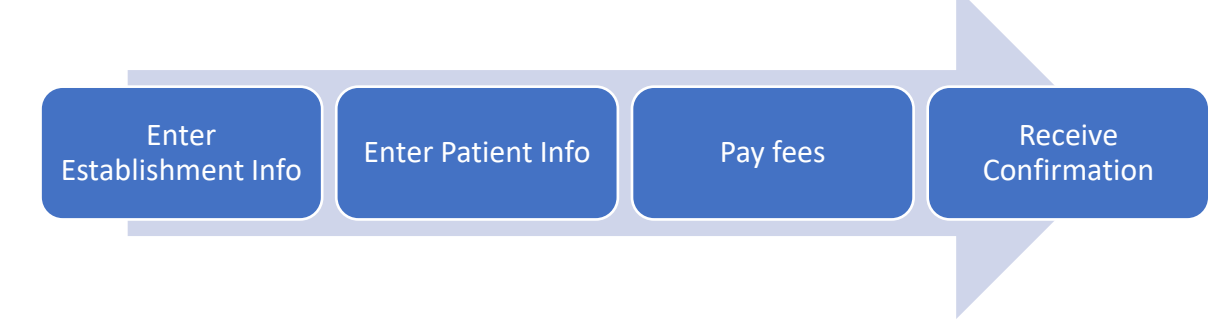

#### The Request for Sick Leave Approval page appears as shown below:

| Establishment<br>Info | Establishment and                          | Practitioner Information            | Pay Unine                      | Receive Communation            |
|-----------------------|--------------------------------------------|-------------------------------------|--------------------------------|--------------------------------|
| Patient Info          | <ul> <li>Select Establishmer</li> </ul>    | ۱ <b>۲</b>                          |                                |                                |
| Tees                  | Establishment                              | Select Establishment                |                                | Verify Q                       |
| Preview               | - Establishment Deta                       | lie                                 |                                |                                |
|                       | License Number                             | License Number                      | License Expiry Date            | License Expiry Date            |
|                       | CR Number<br>Establishment<br>Category/Sub | CR Number<br>Establishment Category | License Status<br>Sub Category | License Status<br>Sub Category |
|                       | Practitioner Details                       |                                     |                                |                                |
|                       | Practitioner Name                          | AJU KAPPAMA MOOTTIL PHILIP          | License Expiry Date            | 09-03-2024                     |
|                       | Practitioner Civil Id                      | 75236684                            | License Number                 | 4142                           |
|                       | Professional Role<br>Category/Sub          | Senior                              | License Status                 | Active                         |
|                       |                                            |                                     | Next >                         |                                |

To create a request, follow the steps below:

1. Select the establishment from the dropdown list then click verify Q, and the details appear automatically as shown below:

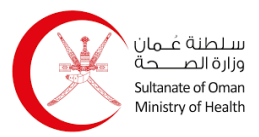

| license Number                    | 880                        | License Expiry Date | 04-01-2024         |  |
|-----------------------------------|----------------------------|---------------------|--------------------|--|
| CR Number                         | 3207528                    | License Status      | Opened             |  |
| Establishment<br>Category/Sub     | Center                     | Sub Category        | Specialized Center |  |
| Practitioner Details              |                            |                     |                    |  |
| Practitioner Name                 | AJU KAPPAMA MOOTTIL PHILIP | License Expiry Date | 09-03-2024         |  |
| Practitioner Civil Id             | 75236684                   | License Number      | 4142               |  |
| Professional Role<br>Category/Sub | Senior                     | License Status      | Active             |  |

You get a notification in green on top of the page if the practitioner license is valid and you can continue with the request. The notification appears as shown below:

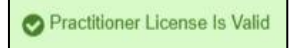

2. Click and the following page appears:

| Patient's Civil<br>Id | Civil Id Number    |   | Expiry Date      | dd-mm-yyyy        |   |        |
|-----------------------|--------------------|---|------------------|-------------------|---|--------|
| Patient Details       |                    |   |                  |                   |   | Verify |
| Name (En)             | Patient Name (En)  |   | Name (Ar)        | Patient Name (Ar) |   |        |
| Gender                | Female             | ~ | Nationality      | Nationality       |   |        |
| Governorate *         | Select Governorate | ~ | Willaya *        | Select Willaya    | ~ |        |
| Phone *<br>Number     | Phone              |   | Place Of<br>Work | Place Of Work     |   |        |
| Diagnosis *           | Diagnosis          |   | Comments         | Add Comments here | e |        |
|                       |                    |   |                  |                   |   |        |

3. Enter the patient's civil ID number and its expiry date, then click verify Q, and the details appear automatically as shown below:

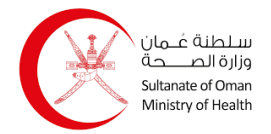

#### **Request for Sick Leave Approval User Manual**

| Name (En)       |                    |   | Name (Ar)        |                   |
|-----------------|--------------------|---|------------------|-------------------|
| Gender          | Male               | ~ | Nationality      | JOR               |
| Governorate *   | Select Governorate | ~ | Willaya *        | Select Willaya 🗸  |
| Phone<br>Number | Phone              |   | Place Of<br>Work | Place Of Work     |
| Diagnosis *     | Diagnosis          |   | Comments         | Add Comments here |
|                 |                    |   |                  |                   |
|                 |                    |   |                  |                   |

- Enter the other needed details which consist of: Governorate, Wilaya, Phone Number, Place of Work, Diagnosis, and Comments. This will activate the Next > button.
- 5. Click and the following page appears:

| Sick Leave Start<br>Date | dd-mm-yyyy |    | Sick Leave End<br>Date | dd-mm-yyyy | 0 No Of<br>Days |                     |
|--------------------------|------------|----|------------------------|------------|-----------------|---------------------|
|                          |            |    |                        |            |                 | Check Eligibility C |
|                          |            |    |                        |            |                 |                     |
|                          |            |    |                        |            |                 |                     |
| Fee Details              |            |    |                        |            |                 |                     |
| Fee Details              | 0          | 20 |                        |            |                 |                     |

- 6. Enter the leave period by selecting the start date and end date, if it is more than 3 days, it will calculate 2 rials as the fees to be paid.
- 7. Click Check Eligibility Q to check if the patient is eligible to have sick leave based on the entered number of days, you get a notification on top of the screen if the person is eligible or not as shown below:

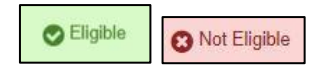

Also, if the patient has taken a leave in the same year, the following message appears:

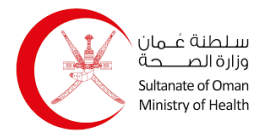

| Confirmat       | lion                              | ×                 |
|-----------------|-----------------------------------|-------------------|
| Applicant THAN  | MER USAMA RAWHI SHARAF has alread | dy taken 1 leaves |
| in a year do yo | ou want to continue?              |                   |
|                 | Confirm                           |                   |
|                 | Calleer                           |                   |

Click Confirm button.

8. Once you check the fees, click and the following page appears:

| Establishment<br>Info | Establishment Detai                                                                                         |                         |                                                                                    |                                                                        |                                                                                                 | ß                    |
|-----------------------|----------------------------------------------------------------------------------------------------|-------------------------|------------------------------------------------------------------------------------|------------------------------------------------------------------------|-------------------------------------------------------------------------------------------------|----------------------|
| Patient Info          | Establishment Name                                                                                          |                         | TENTEDILC                                                                          | License Number                                                         | 880                                                                                             |                      |
| Fees                  | Establishment Name                                                                                          | AL SHEIMA DENTEL C      | ENTENLLC                                                                           | License Humber                                                         | 000                                                                                             |                      |
|                       | License Expiry Date                                                                                         | 04-01-2024              |                                                                                    | CR Number                                                              | 320/528                                                                                         |                      |
| Prevlew               | License Status                                                                                              | Opened                  |                                                                                    | Category                                                               | Center                                                                                          |                      |
|                       | Sub Category                                                                                                | Specialized Center      |                                                                                    |                                                                        |                                                                                                 |                      |
|                       | Practitioner Details                                                                                        |                         |                                                                                    |                                                                        |                                                                                                 |                      |
|                       | Practitioner Name                                                                                           | AJU KAPPAMA MOOT        | ITIL PHILIP                                                                        | License Expiry Date                                                    | 09-03-2024                                                                                      |                      |
|                       | Practitioner Civil Id                                                                                       | 75236684                |                                                                                    | License Number                                                         | 4142                                                                                            |                      |
|                       | Professional Role<br>Category/Sub                                                                           | Senior                  |                                                                                    | License Status                                                         | Active                                                                                          |                      |
|                       | Patients Detail                                                                                             |                         |                                                                                    |                                                                        |                                                                                                 | Ø                    |
|                       | Patient's Civit<br>Id<br>Name (En)<br>Gender Male<br>Governorste Muscal<br>Phone<br>Number<br>Disgnosis Flu | •                       | Expiry Date<br>Name (Ar)<br>Nationality<br>Willaya<br>Place Of<br>Work<br>Comments | IV-05-2025<br>JOR<br>Boushar ↓<br>MQ<br>comments                       |                                                                                                 |                      |
|                       | Fees And Number of                                                                                          | Days                    |                                                                                    |                                                                        |                                                                                                 | ľ                    |
|                       | Sick Leave Start Date                                                                                       | 12-09-2023              | Sick Leave E<br>Date                                                               | ind 14-09-2023                                                         | Number of Days for Sick Leave: 3                                                                |                      |
|                       | Approval Fees                                                                                               | 2.000                   | RO                                                                                 |                                                                        |                                                                                                 |                      |
|                       | Declaration                                                                                                 |                         |                                                                                    |                                                                        |                                                                                                 |                      |
|                       | I hereby declare that<br>incorrect information<br>actions.                                                  | all the information pro | ovided in the appl<br>rejection of the ap                                          | ication form is true and correct.<br>splication and the Directorate of | i also understand that if I provided any misic<br>Private Health Establishments will take the n | ading or<br>ecessary |
|                       |                                                                                                    |                         |                                                                                    | _                                                                      |                                                                                                 |                      |

9. Review all the details, and confirm if all information is true and correct by adding a tick to the checkbox at the bottom.

10. Click Continue to Payment >

Note: if there are no fees, you click the **Confirm** button instead.

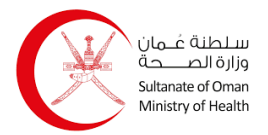

The following message appears:

| Confirmation                                          | ×     |
|-------------------------------------------------------|-------|
| Are you sure you want to proceed?                     |       |
| Confirm Cancel                                        |       |
| 11. Click Confirm button, and the following page appe | ears: |
|                                                       |       |

| Payment Summary              |                        |   |
|------------------------------|------------------------|---|
| Applicant Name               | 75236684               |   |
| Application Reference Number | SCK0905752353912D      |   |
| Payment Reference Number     | PORSLA0000316612092301 |   |
| Application Fees             | 2.000 OMR              |   |
| Total Fees :                 | 2.000 OMR              | A |
| K Back Pay Later Vi          | a Patient > Pay Now >  |   |

page.

13. Once you complete the payment, you will be navigated to the following page:

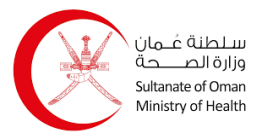

| Fill e-Form                | 1                          | Pay Online                | Receive Confirmation    |
|----------------------------|----------------------------|---------------------------|-------------------------|
| Payment Transaction Inform | nation                     |                           |                         |
| Application Number:        | SCK0905752353912D          |                           |                         |
| Application Issue Date:    | 12-09-2023 16:03:50        |                           |                         |
|                            |                            |                           |                         |
| ayment Id                  | Order Reference Number     | Transaction Date Time     |                         |
| 00202325589995506          | PORSLA0000316612092301     | 12-09-2023 04:04 PM       |                         |
| ransaction Ref             | Payment Status Description | Transaction Amount        |                         |
| 25512040396 🜓              | Success - CAPTURED         | 2.000 OMR                 |                         |
| ard Number                 | Track ID                   |                           |                         |
| 11111                      | 3855                       |                           | Lownload QR as an Image |
|                            | My Applica                 | ations 🖉 Preview 🛓 Downlo | oad                     |
| You can view yo            | our applications using     | the My Applications       | button.                 |
|                            |                            | Preview                   |                         |